## راهنمای تنظیمات

## Microsoft Outlook ۲۰۱۰

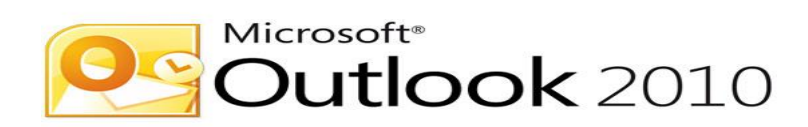

- ابتدا برنامه Outlook را اجرا نمایید.
  - سپس بر روی next کلیک کنید.

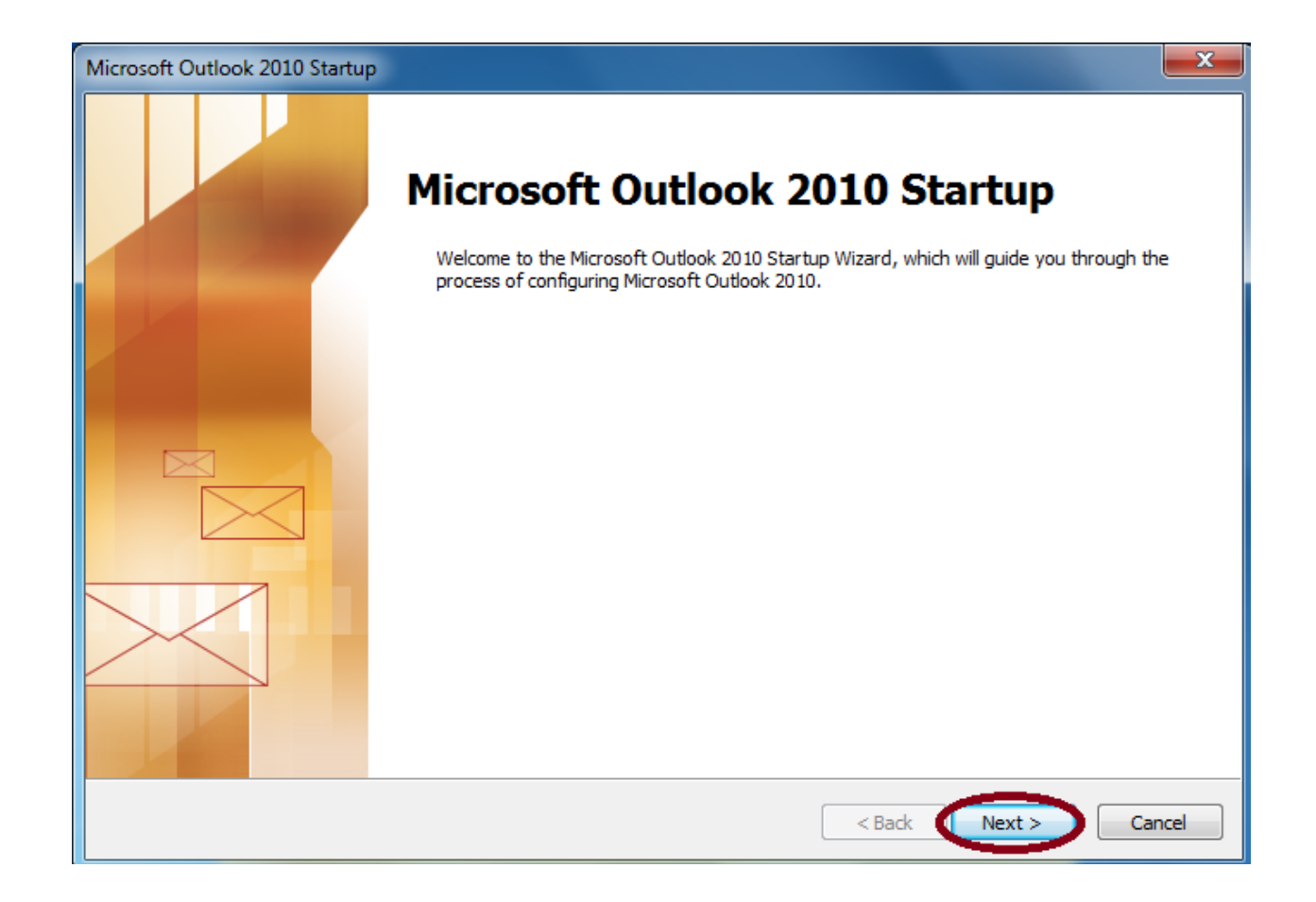

در این قسمت از ما سوال میشود آیا میخواهید یک ایمیل account در outlook بسازید؟در این
 بخش yes را انتخاب کرده و بر روی next کلیک کنید.

| Account Configuration                                                           | ×      |
|---------------------------------------------------------------------------------|--------|
| E-mail Accounts                                                                 | 米      |
|                                                                                 | 42     |
| You can configure Outlook to connect to Internet E-mail, Microsoft Exchange, or |        |
| other E-mail server. Would you like to configure an E-mail account?             |        |
|                                                                                 |        |
| () Yes                                                                          |        |
| © No                                                                            |        |
|                                                                                 |        |
|                                                                                 |        |
|                                                                                 |        |
|                                                                                 |        |
|                                                                                 |        |
| C Back Next > C                                                                 | Cancel |
|                                                                                 |        |

در پنجره add new account تنظیمات account خود را انجام میدهید.

| Auto Account Setup<br>Click Next to conne | ct to the mail server and automatically configure your account settings. | <br>~~~ |
|-------------------------------------------|--------------------------------------------------------------------------|---------|
| E-mail Account                            |                                                                          |         |
| Your Name:                                |                                                                          |         |
| L                                         | Example: Ellen Adams                                                     |         |
| E-mail Address:                           |                                                                          |         |
|                                           | Example: ellen@contoso.com                                               |         |
| Password:                                 |                                                                          |         |
| Retype Password:                          | Type the password your Internet service provider has given you.          |         |
| Text Messaging (S                         | i45)                                                                     |         |
| Manually configure                        | e server settings or additional server types                             |         |
|                                           | - Back Next >                                                            | Cancel  |

کادر your name :در این قسمت نام خود را وارد نمایید.

كادر E-mail address :در این قسمت پست الكترونیک خود را (همراه با دامنه به صورت كامل) وارد نمایید.

کادر password : در این قسمت رمز عبور پست الکترونیک خود را وارد نمایید.

كادر Retype Password :در این قسمت رمز عبور پست الكترونیک خود را تكرار نمایید.

نکته : نمونه ای از تمامیه موارد فوق در کادر زیر نمایش داده شده است.

| Add New Account                                                                                                   | ×      |
|----------------------------------------------------------------------------------------------------|--------|
| Auto Account Setup<br>Click Next to connect to the mail server and automatically configure your account settings. | ×××    |
| E-mail Account                                                                                                    |        |
| Your Name: lali<br>Example: Ellen Adams                                                                           |        |
| E-mail Address: Elali,salarniya@chmail.ir<br>Example: ellen@contoso.com                                           |        |
| Password:                                                                                                    |        |
| Retype Password:                                                                                                  |        |
| Text Messaging (5M5)                                                                                              |        |
| Manually configure server settings or additional server types                                                     |        |
| < Back Next >                                                                                                    | Cancel |

بعد از اتمام تنظیمات گزینه Manually configure server setting or additional server types را انتخاب نمایید.

| dd New Account                        |                                                                 |        |
|---------------------------------------|-----------------------------------------------------------------|--------|
| Auto Account Setu<br>Connect to other | P<br>server types.                                              | *      |
| C E-mail Account                      |                                                                 |        |
| Your Name:                            | ali<br>Evanolei Ellen édanc                                     |        |
| E-mail Address:                       | ali.salarniye.eleme.contoso.com                                 |        |
| Password:                             | ******                                                          |        |
| Retype Password:                      | Type the password your Internet service provider has given you. |        |
| Text Messaging                        | SMS)                                                            |        |
| Manually configu                      | re server settings or additional server types                   |        |
|                                       |                                                                 |        |
|                                       | < Back Next >                                                   | Cancel |

- در پنجره choose service از ما میخواهد که نوع سرویسی که میخواهیم به ما داده شود را انتخاب کنیم.
  - در این پنجره ما گزینه Internet E-mail را انتخاب میکنیم که دریافت پست الکترونیک از طریق پروتکل POP۳ یا IMAP انجام گردد.

| Add New Account                                                                                                    | ×      |
|----------------------------------------------------------------------------------------------------|--------|
| Choose Service                                                                                                    | ×      |
| <ul> <li>Internet E-mail</li> <li>Connect to POP or IMAP server to send and receive e-mail messages.</li> <li>Microcoft Exchange or compatible convice</li> </ul> |        |
| Connect and access e-mail messages, calendar, contacts, faxes and voice mail messages.                                                                            |        |
| Text Messaging (SMS)<br>Connect to a mobile messaging service.                                                                                                    |        |
| < Back Next >                                                                                                    | Cancel |

در پنجره Internet E-mail Setting از شما خواسته میشود تنظیماتی که بر اساس آن میخواهید پست الکترونیک خود را دریافت کنید را وارد نمایید.

• در این پنجره در قسمت Server Information مقادیر زیر را وارد نمایید.

مقدار Account Type را IMAP قرار دهید که دریافت اطلاعات بر اساس پروتکل IMAP انجام شود.

| User Information                                                                        |                         | Test Account Settings                                                                                                    |
|-----------------------------------------------------------------------------------------|-------------------------|----------------------------------------------------------------------------------------------------|
| Your Name:                                                                              | ali                     | After filling out the information on this screen, we                                                                                                    |
| E-mail Address:                                                                         | ali.salarniya@chmail.ir | below. (Requires network connection)                                                                                                    |
| Account Type:<br>Incoming mail server:<br>Outgoing mail server (SM<br>Logon Information | POP3                    | <ul> <li>Test Account Settings by clicking the Next button</li> <li>Deliver new messages to:</li> <li>New Outlook Data File</li> <li>Existing Outlook Data File</li> </ul> |
| User Name:<br>Password:                                                                 | Remember password       | Browse                                                                                                    |
| Password:                                                                               | Remember password       |                                                                                                    |

در بخش Server Information مقدار Incoming mail server مقدار Imap.chmail.ir انتخاب نمایید که برای دریافت اطلاعات از پروتکل IMAP استفاده نماید.

در بخشServer Information مقدار Outgoing mail server مقدار Smtp.chmail.ir انتخاب نمایید که برای ارسال اطلاعات از پروتکل SMTP استفاده نماید.

| User Information         |                         | Test Account Settings                                                                          |
|--------------------------|-------------------------|------------------------------------------------------------------------------------------------|
| Your Name:               | ali                     | After filling out the information on this screen, we                                           |
| E-mail Address:          | ali.salarniya@chmail.ir | recommend you test your account by clicking the button<br>below. (Requires network connection) |
| Server Information       |                         |                                                                                                |
| Account Type:            | IMAP 👻                  | Test Account Settings                                                                          |
| Incoming mail server:    | imap.chmail.ir          | $\swarrow$ Test Account Settings by clicking the Next button                                   |
| Outgoing mail server (SM | ITP): smtp.chmail.ir    |                                                                                                |
| Logon Information        |                         |                                                                                                |
| User Name:               |                         |                                                                                                |
| Password:                |                         |                                                                                                |
|                          | Remember password       |                                                                                                |
|                          |                         |                                                                                                |

• در این پنجره در قسمت Logon Information مقادیر زیر را وارد نمایید.

در بخش User Name پست الکترونیک خود را به صورت کامل(با ذکر دامنه) وارد نمایید.

| Add New Account                                          |                                     |                                                      |
|----------------------------------------------------------|-------------------------------------|------------------------------------------------------|
| Internet E-mail Settings<br>Each of these settings ar    | e required to get your e-mail accou | unt working.                                         |
| User Information                                         |                                     | Test Account Settings                                |
| Your Name:                                               | ali                                 | After filling out the information on this screen, we |
| E-mail Address:                                          | ali.salarniya@chmail.ir             | below. (Requires network connection)                 |
| Server Information                                       |                                     | Toot Account Sattings                                |
| Account Type:                                            | IMAP 💌                              | Test Account Settings                                |
| Incoming mail server:                                    | imap.chmail.ir                      | Test Account Settings by clicking the Next button    |
| Outgoing mail server (SMTP):                             | smtp.chmail.ir                      |                                                      |
| Logon Information                                        |                                     |                                                      |
| User Name:                                               | ali.salarniya@chmail.ir             |                                                      |
| Password:                                                | ******                              |                                                      |
| F                                                        | lemember password                   |                                                      |
| Require logon using Secure Password Authentication (SPA) |                                     | More Settings                                        |
|                                                          |                                     |                                                      |
|                                                          |                                     | < Back Next > Cancel                                 |
|                                                          |                                     | < Back Next > Cancel                                 |

در بخش Passwordرمز عبور پست الکترونیک خود را وارد نمایید.

پس از تنظیمات فوق وارد بخشmore setting شوید تا تنظیمات نهایی را انجام دهید.

| Add New Account                                       |                                   |                                                      |  |
|-------------------------------------------------------|-----------------------------------|------------------------------------------------------|--|
| Internet E-mail Settings<br>Each of these settings ar | e required to get your e-mail acc | count working.                                       |  |
| User Information                                      |                                   | Test Account Settings                                |  |
| Your Name:                                            | ali                               | After filling out the information on this screen, we |  |
| E-mail Address:                                       | ali.salarniya@chmail.ir           | below. (Requires network connection)                 |  |
| Server Information                                    |                                   |                                                      |  |
| Account Type:                                         | POP3                              | Test Account Settings                                |  |
| Incoming mail server:                                 | imap.chmail.ir                    | Test Account Settings by clicking the Next button    |  |
| Outgoing mail server (SMTP):                          | smtp.chmail.ir                    | Deliver new messages to:                             |  |
| Logon Information                                     |                                   | New Outlook Data File                                |  |
| User Name:                                            | ali.salayniya@chmai.ir            | Browce                                               |  |
| Password:                                             | ******                            | Browse                                               |  |
| 📝 R                                                   | Remember password                 |                                                      |  |
| Require logon using Secure                            | Password Authentication (SPA)     | More Settings                                        |  |
|                                                       |                                   | < Back Next > Cancel                                 |  |

پس از کلیک بر روی More Settings پنجره Internet E-mail Setting باز میشود وارد بخش outing server(SMTP) request authentication شوید و outing server.

| ld New A       | ccount                                       |                           |                         | >                                                                       |  |  |
|----------------|----------------------------------------------|---------------------------|-------------------------|-------------------------------------------------------------------------|--|--|
| Interne<br>Eac | et E-mail Settings<br>h of these settings a  | re required to get your e | e-mail account working. | ×.                                                                      |  |  |
| Intern         | net E-mail Settings                          |                           | ×                       | It the information on this screen, we                                   |  |  |
| E              | General                                      | Sent Items                | Deleted Items           | ou test your account by clicking the button<br>ires network connection) |  |  |
|                | Outgoing Server                              | Connection                | Advanced                |                                                                         |  |  |
| 10             | My outgoing server (                         | (SMTP) requires authenti  | cation                  | nt Settings                                                             |  |  |
|                | Ouse same setting                            | s as my incoming mail se  | rver                    | croupt Settings by dicking the Next button                              |  |  |
| I              | Log on using                                 |                           |                         | account settings by closing the Next button                             |  |  |
| q              | User Name:                                   |                           |                         |                                                                         |  |  |
| 4              | Password:                                    |                           |                         |                                                                         |  |  |
|                | 1                                            | Remember password         |                         |                                                                         |  |  |
| D              | Require Secure Password Authentication (SPA) |                           |                         |                                                                         |  |  |
|                |                                              |                           |                         |                                                                         |  |  |
|                |                                              |                           |                         |                                                                         |  |  |
|                |                                              |                           |                         | More Settings                                                           |  |  |
|                | More settings                                |                           |                         |                                                                         |  |  |
|                |                                              |                           |                         |                                                                         |  |  |
|                |                                              |                           |                         | < Back Next > Cancel                                                    |  |  |
|                |                                              |                           |                         |                                                                         |  |  |
|                |                                              |                           |                         |                                                                         |  |  |
|                |                                              |                           |                         |                                                                         |  |  |
|                |                                              |                           | OK Cancel               |                                                                         |  |  |
|                |                                              |                           | Caricer                 |                                                                         |  |  |

سپس وارد بخش Advanced شوید و در قسمت Incoming server(IMAP) مقدار ۹۹۳ را وارد نمایید و از قسمت Outing server(SMTP) مقدار ۴۶۵ را وارد نمایید.

مقدار use the following type of encrypted connection را نیز برابر SSL قرار دهید.

| Add | New Account                                                                                                    |                                                                                                    |                           | X                                                                                                    |
|-----|----------------------------------------------------------------------------------------------------|----------------------------------------------------------------------------------------------------|---------------------------|----------------------------------------------------------------------------------------------------|
| 1   | Internet E-mail Setting:<br>Each of these settings                                                                                                    | <b>s</b><br>are required to get your                                                                                           | e-mail account working.   | ×.                                                                                                    |
|     | Internet E-mail Setting:<br>General<br>Outgoing Server<br>Server Port Numbers -<br>Incoming server (IM/<br>Use the following<br>Outgoing server (SM/<br>Use the following<br>Server Timeouts<br>Short -<br>Folders | Sent Items<br>Connection<br>AP): 993 Use De<br>type of encrypted conne<br>TP): 465<br>type or encrypted conne<br>Long 1 minute | Deleted Items<br>Advanced | nt Settings<br>ut the information on this screen, we<br>ou test your account by clicking the button<br>ires network connection)<br>nt Settings<br>ccount Settings by clicking the Next button |
|     | Root Tolder path:                                                                                                    |                                                                                                    | OK Cancel                 | More Settings  < Back Next > Cancel                                                                                                    |

## و در آخر بر روی next کلیک نمایید.

| Add New Account                                       |                                   | x                                                    |
|-------------------------------------------------------|-----------------------------------|------------------------------------------------------|
| Internet E-mail Settings<br>Each of these settings ar | e required to get your e-mail acc | ount working.                                        |
| User Information                                      |                                   | Test Account Settings                                |
| Your Name:                                            | ali                               | After filling out the information on this screen, we |
| E-mail Address:                                       | ali.salarniya@chmail.ir           | below. (Requires network connection)                 |
| Server Information                                    |                                   | Test Assessed De Wester                              |
| Account Type:                                         | IMAP 👻                            | Test Account Settings                                |
| Incoming mail server:                                 | imap.chmail.ir                    | Test Account Settings by clicking the Next button    |
| Outgoing mail server (SMTP):                          | smtp.chmail.ir                    |                                                      |
| Logon Information                                     | ,                                 |                                                      |
| User Name:                                            | ali.salarniya@chmail.ir           |                                                      |
| Password:                                             | ******                            |                                                      |
| V F                                                   | Remember password                 |                                                      |
| Require logon using Secure                            | Password Authentication (SPA)     | More Settings                                        |
|                                                       |                                   | < Back Next > Cancel                                 |

پس از آن پنجره test account setting نمایش داده میشود که در این بخش outlook تنظیمات account شما را test میکند تا تنظیمات به درستی انجام شده باشد.

| Test Account Settings                                                         |                     |      |  |               |                                                         |  |  |
|-------------------------------------------------------------------------------|---------------------|------|--|---------------|---------------------------------------------------------|--|--|
| Outlook is testing the account settings you entered.                          |                     |      |  | Stop<br>Close | ×.                                                      |  |  |
| Tasks Errors                                                                  |                     |      |  |               |                                                         |  |  |
| Tasks Status                                                                  |                     |      |  |               | ion on this screen, we<br>ccount by clicking the button |  |  |
| Log onto incoming mail server (IMAP) In Progress     Send test e-mail message |                     |      |  |               | onnection)                                              |  |  |
|                                                                               |                     |      |  |               | s by clicking the Next button                           |  |  |
| Outgoing mail server (SMTP):                                                  | smtp.chmail.ir      |      |  |               | ,                                                       |  |  |
| Logon Information                                                             |                     |      |  |               |                                                         |  |  |
| User Name:                                                                    | ali.salarniya@chmai | l.ir |  |               |                                                         |  |  |
| Password:                                                                     | ******              |      |  |               |                                                         |  |  |
| Remember password                                                             |                     |      |  |               |                                                         |  |  |
| Require logon using Secure Password Authentication (SPA)                      |                     |      |  |               |                                                         |  |  |
|                                                                               |                     |      |  | < Back        | Next > Cancel                                           |  |  |
|                                                                               |                     |      |  |               |                                                         |  |  |

۱۰

و در انتها با نمایش تصویر زیر یعنی تنظیمات با موفقیت به پایان رسیده است.

| Add New Account                                                                                        |                                                                                                    |        |               |  |  |  |
|----------------------------------------------------------------------------------------------------|----------------------------------------------------------------------------------------------------|--------|---------------|--|--|--|
| Test Account Settings                                                                                  |                                                                                                    |        | *             |  |  |  |
| Congratulations! All tests comple                                                                      | Stop<br>Close                                                                                        | 75     |               |  |  |  |
| Tasks       Errors         Tasks       ✓ Log onto incoming mail ser         ✓ Send test e-mail message | on on this screen, we<br>count by clicking the button<br>pnnection)<br>s by clicking the Next button |        |               |  |  |  |
| Logon Information                                                                                      |                                                                                                    |        |               |  |  |  |
| User Name:                                                                                             | ali.salarniya@chmail.ir                                                                              |        |               |  |  |  |
| Password:                                                                                              | ******                                                                                               |        |               |  |  |  |
| Remember password<br>Require logon using Secure Password Authentication (SPA)<br>More Settings         |                                                                                                    |        |               |  |  |  |
|                                                                                                    |                                                                                                    | < Back | Next > Cancel |  |  |  |

## تصویر نهایی ازoutlook:

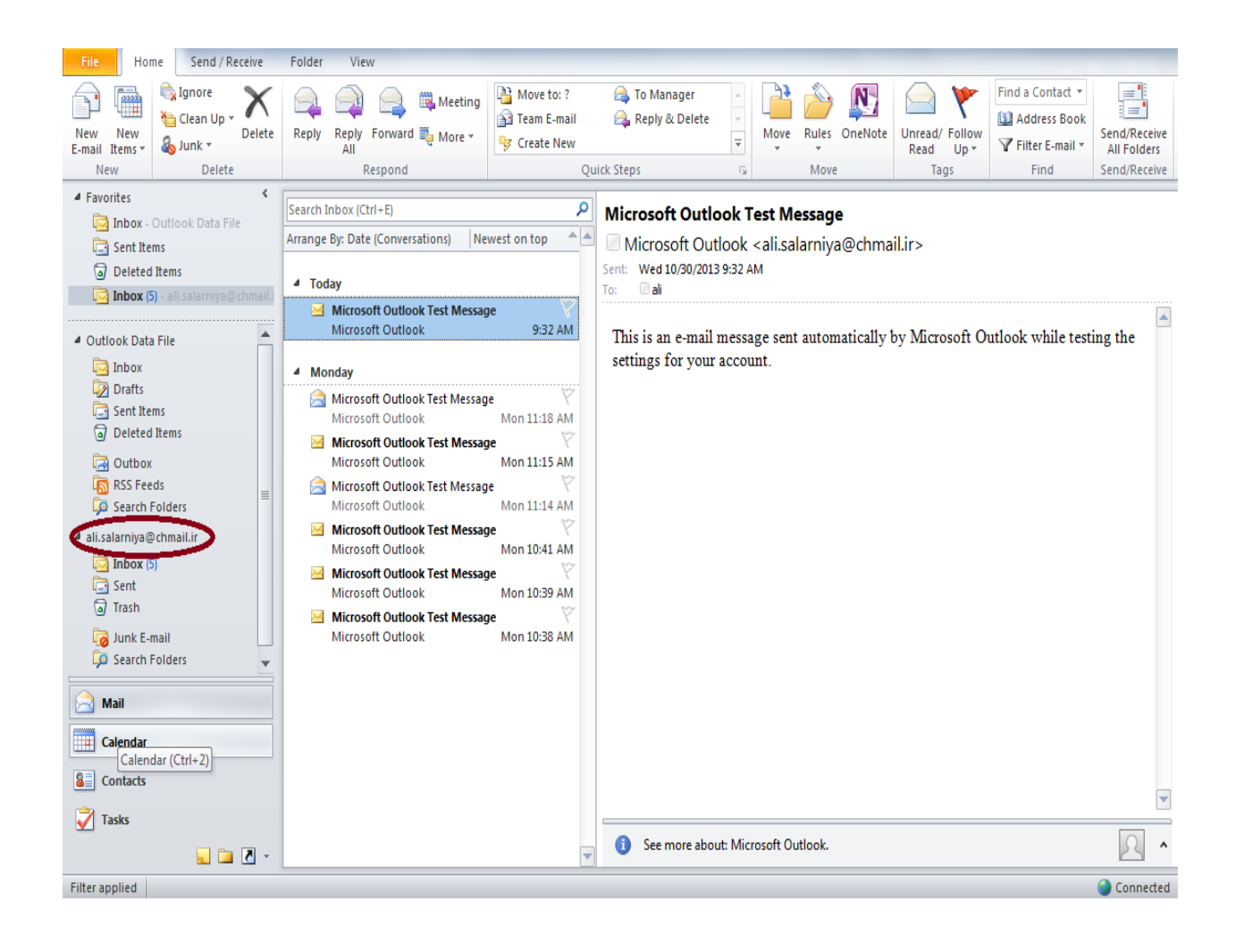

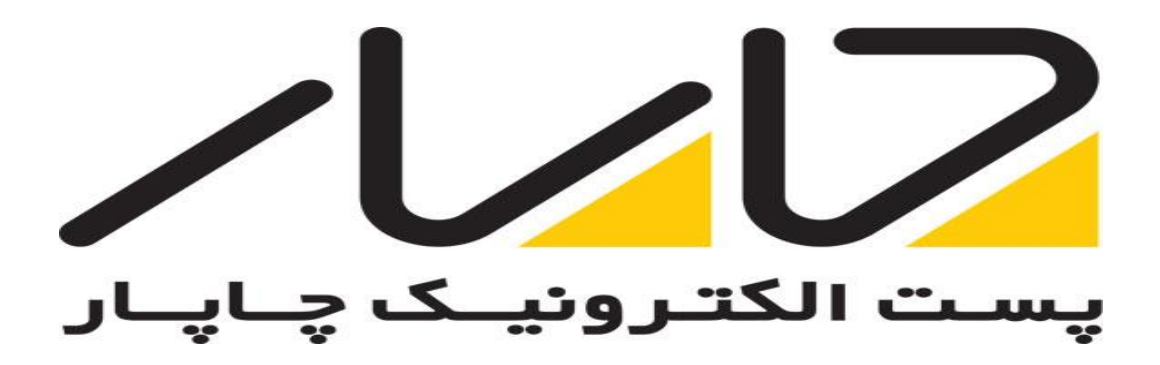